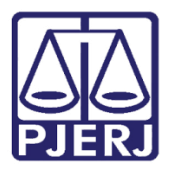

Dica de Sistema

# Vinculação de GRERJ

PJe – Processo Judicial Eletrônico - Cartório

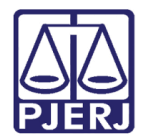

## SUMÁRIO

| Vinc | culação de GRERJ ao Processo do PJe              | 3                                                                                                    |
|------|--------------------------------------------------|----------------------------------------------------------------------------------------------------|
| 1.1  | Na Distribuição do Processo                      | 3                                                                                                    |
| 1.2  | Na Juntada de Documento                          | 7                                                                                                    |
| Con  | sulta de Processo com GRERJ                      | 12                                                                                                    |
| Con  | sultar GRERJ Vinculada no Processo               | 14                                                                                                    |
| Con  | ferência da GRERJ                                | 16                                                                                                    |
| Junt | ada de Extrato de GRERJ                          | 18                                                                                                    |
| Des  | vinculação da GRERJ                              | 21                                                                                                    |
| Hist | órico de Versões                                 | 23                                                                                                    |
|      | Vind<br>1.1<br>Con<br>Con<br>Junt<br>Des<br>Hist | Vinculação de GRERJ ao Processo do PJe<br>1.1 Na Distribuição do Processo<br>1.2 Na Juntada de Documento<br>Consulta de Processo com GRERJ<br>Consultar GRERJ Vinculada no Processo<br>Conferência da GRERJ<br>Juntada de Extrato de GRERJ<br>Desvinculação da GRERJ<br>Histórico de Versões |

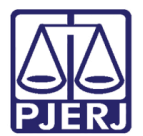

# Vinculação de GRERJ - cartório

### 1. Vinculação de GRERJ ao Processo do PJe

A vinculação da GRERJ em um processo pode ser feita de algumas formas: quando um processo é distribuído, quando é feita uma juntada de documento no sistema ou na resposta de um expediente.

No geral, quem faz este procedimento é o próprio advogado, mas nas serventias que possuem NADAC, o funcionário precisará incluir as informações de GRERJ.

### 1.1 Na Distribuição do Processo

Inicie a distribuição do processo preenchendo os campos **Matéria**, **Jurisdição** e **Classe Judicial**, da aba **DADOS INICIAIS**, e clique em **INCLUIR**, como já é feito normalmente.

| $\equiv P ] cadastro de processo$ | ••••••••••••••••••••••••••••••••••••••• |
|-----------------------------------|-----------------------------------------|
| DADOS INICIAIS                    |                                         |
| Cadastro de processo              |                                         |
| Matéria*                          |                                         |
| Selecione 🗸                       |                                         |
| Jurisdição*                       |                                         |
| Selecione 🗸                       |                                         |
| Classe judicial*                  |                                         |
| Selecione 🗸                       |                                         |
| INCLUIR                           |                                         |

Figura 1 – Dados Iniciais,

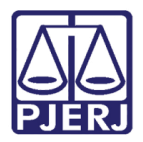

O sistema abre a próxima aba de **Assuntos**, conclua o preenchimento desta aba e da aba de **Partes**, seguindo para a guia de **Características**.

| DADOS INICIAIS       ASSUNTOS       PARTES       CARACTERÍSTICAS       INCLUIR PETIÇÕES E DOCUMENTOS       CUSTAS JUDICIAIS       PROTOCOLAR INICIAL         Assuntos       Associados*                                                             | $\equiv P$ Cadastro de processo                                                            |                                                           |
|----------------------------------------------------------------------------------------------------|--------------------------------------------------------------------------------------------|-----------------------------------------------------------|
| DADOS INICIAIS       ASSUNTOS       PARTES       CARACTERÍSTICAS       INCLUIR PETIÇÕES E DOCUMENTOS       CUSTAS JUDICIAIS       PROTOCOLAR INICIAL         Assuntos       Associados*       Assunto       Cond.       Assunto       Complementar? |                                                                                            |                                                           |
| Assuntos Associados* Cod. Assunto Principal Assunto Complementar?                                                                                                    | DADOS INICIAIS ASSUNTOS PARTES CARACTERÍSTICAS INCLUIR                                     | PETIÇÕES E DOCUMENTOS CUSTAS JUDICIAIS PROTOCOLAR INICIAL |
| 0 resultados encontrados Código                                                                                                    | Assuntos Associados*  Cod. Assunto Principal Assunto Complementar?  0 resultados encontrac | Assunto                                                   |

Figura 2 – Abas Assuntos/Partes e Características.

Esta aba é dividida em três partes: Adicionar características do processo, Segredo de Justiça e Adicionar prioridades ao processo. Preencha todos os campos necessários, lembrando de salvar a informação em cada parte.

Para que o sistema habilite a inclusão da GRERJ, mantenha a opção Justiça Gratuita? como "Não". Caso selecione "Sim" a aba CUSTAS JUDICIAIS não será exibida.

| $\equiv PJ\overline{c}$ Cadastro de processo | )                                                 |                                        |
|----------------------------------------------|---------------------------------------------------|----------------------------------------|
| DADOS INICIAIS ASSUNTOS PARTES               | CARACTERÍSTICAS INCLUIR PETIÇÕES E DOCUMENT       | OS CUSTAS JUDICIAIS PROTOCOLAR INICIAL |
| Adicionar características do proces          | 50                                                |                                        |
| Justiça Gratuita?  Pedido de limi            | nar ou de antecipação de tutela? 🔒 🛛 Valor da cau | ısa (R\$) ⊛                            |
| ⊖ Sim ● Não ⊖ Sim ● M                        | lão                                               |                                        |
| SALVAR                                       |                                                   |                                        |
| Segredo de Justiça                           |                                                   |                                        |
| ⊖ Sim                                        |                                                   |                                        |
| Não                                          |                                                   |                                        |
| GRAVAR SIGILO                                |                                                   |                                        |
| Adicionar prioridades ao                     | Prioridade em processo                            |                                        |
| processo                                     | Prioridade do Processo                            |                                        |
| Prioridade de processo                       |                                                   | 0 resultados encontrados               |
| Selecione 🗸                                  |                                                   |                                        |
| INCLUIR                                      |                                                   |                                        |

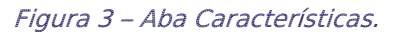

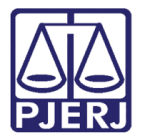

Adicione os documentos necessários na aba INCLUIR PETIÇÕES E DOCUMENTOS e depois siga para a aba CUSTAS JUDICIAIS.

| $\equiv PJe$ Cadastro de processo              |                                                                        |                        | 8                 |
|------------------------------------------------|------------------------------------------------------------------------|------------------------|-------------------|
| DADOS INICIAIS ASSUNTOS PARTES CARACTERÍSTICAS | INCLUIR PETIÇÕES E DOCUMENTOS                                          | CUSTAS JUDICIAIS PROTO | COLAR INICIAL     |
| Tipo de documento*                             | Descrição a Nú<br>Petição Inicial                                      | mero (opcional) 📾      | Gigiloso          |
|                                                |                                                                        |                        | Rascunho salvo em |
| 🖶 B I U abc 📰 🗏 Estilos 🔹 Parágrafo 🔹          | Tipo de font $\bullet$ Tamanho $\bullet$ $\mathbf{X}_2$ $\mathbf{X}^2$ | 🚝 🗟 🍋 🛍 🕻 🖬 👭          | ab<br>Isac        |
| Ё 詰 ∉ 差 ち / ♂ 😓 🛠 ѱ 🖬 🛓 ? 豫 憧 🤊 🛕 📲            | ⊻·₽ ■ = = ↓ ··                                                         | Ψ 🖩 🗎 🖬 Ω ¶ 🔌 🤅        | N A=              |
| 1                                              |                                                                        |                        |                   |

Figura 4 – Aba Incluir Petições e Documentos.

No campo Guia de Recolhimento, informe o número da GRERJ.

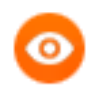

OBSERVAÇÃO: Somente uma guia pode ser vinculada na distribuição. Desta forma, caso o processo possua mais de uma GRERJ, após a autuação deve ser feita uma juntada para cada guia pendente, conforme orientação do tópico <u>1.2</u> deste manual.

Caso não tenha gerado a guia, informe o Motivo para não geração das custas processuais.

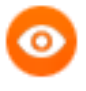

OBSERVAÇÃO: Quando o campo Motivo para não geração das custas processuais for preenchido não será permitido informar o número da guia.

Ao finalizar o preenchimento da aba, clique em SALVAR.

| $\equiv PJ$ Cadas                                                                       | stro de pro     | ocesso     |               |            |                                     |                     |                     | • 8 |
|-----------------------------------------------------------------------------------------|-----------------|------------|---------------|------------|-------------------------------------|---------------------|---------------------|-----|
| DADOS INICIAIS ASS                                                                      | UNTOS PA        | ARTES CAP  | RACTERÍSTICAS | INCLUIR PE | TIÇÕES E DOCUMENTOS                 | CUSTAS JUDICIAIS    | PROTOCOLAR INICIAL  |     |
| • Campos obrigatóri<br>Possui Custas?<br>Clique aqui para informa<br>custas do processo | os<br>ições das | Guia de Re | colhimento* ≙ |            | Motivo para não geraçã<br>Selecione | ăo das custas proce | ssuais (opcional) ⊜ |     |
| SALVAR                                                                                  |                 |            |               |            |                                     |                     |                     |     |

Figura 5 – Aba Custas judiciais.

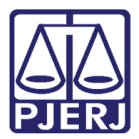

Entre na aba PROTOCOLAR INICIAL, para conferir os dados.

| ≡ PJe Cadastro de                                             | e processo                                                     |                                      |                                        |
|---------------------------------------------------------------|----------------------------------------------------------------|--------------------------------------|----------------------------------------|
| DADOS INICIAIS ASSUNTOS                                       | PARTES CARACTERÍSTICAS                                         | INCLUIR PETIÇÕES E DOCUMENTOS        | CUSTAS JUDICIAIS PROTOCOLAR INICIAL    |
| <ul> <li>Competência identificada</li> </ul>                  | para este processo:                                            |                                      |                                        |
| Juizado Especial Cível                                        |                                                                |                                      |                                        |
| Dados do processo                                             |                                                                |                                      |                                        |
| <b>Número do processo<br/>Jurisdição</b><br>Comarca de Maricá | <b>Órgão julgador</b><br><b>Classe</b><br>PROCEDIMENTO DO JUIZ | ADO ESPECIAL CÍVEL (436)             | Data da distribuição<br>Valor da causa |
| Detalhes do processo                                          |                                                                |                                      |                                        |
| Assuntos                                                      | Polo ativo                                                     | Polo passivo                         |                                        |
| Segredo de justiça?<br>NÃO                                    | <b>Justiça gratuita?</b><br>NÃO                                | Pedido de liminar ou antecipa<br>NÃO | ção de tutela?                         |

Figura 6 – Aba Protocolar inicial.

Se estiver tudo correto, clique em **PROTOCOLAR** no final da tela.

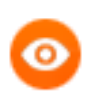

OBSERVAÇÃO: Caso precise fazer alguma modificação retorne à aba correspondente.

| <b>ssuntos</b><br><b>egredo de justiça?</b><br>IÃO | Polo ativo<br>Justiça gra<br>NÃO | tuita?                  | Polo passivo<br>Pedido de lim<br>NÃO | inar ou a          | ntecipação de tutela? |                           |               |
|----------------------------------------------------|----------------------------------|-------------------------|--------------------------------------|--------------------|-----------------------|---------------------------|---------------|
| ocumentos                                          |                                  |                         |                                      |                    |                       |                           |               |
| d Id na origem                                     | Número Origem Juntad             | o em Juntado por        | Documento                            | Тіро               | Guia de recolhimento  | Motivo da isenção da guia | Anexos        |
| 716801                                             | 1º Grau                          | ہ<br>ب<br>Administrador | Petição<br>Inicial                   | Petição<br>Inicial | 8043233461098         |                           |               |
|                                                    |                                  |                         |                                      |                    |                       | 1 resultado               | s encontrados |

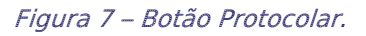

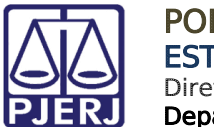

### 1.2 Na Juntada de Documento

A partir da tela dos Autos Digitais, clique no botão Juntar Documento.

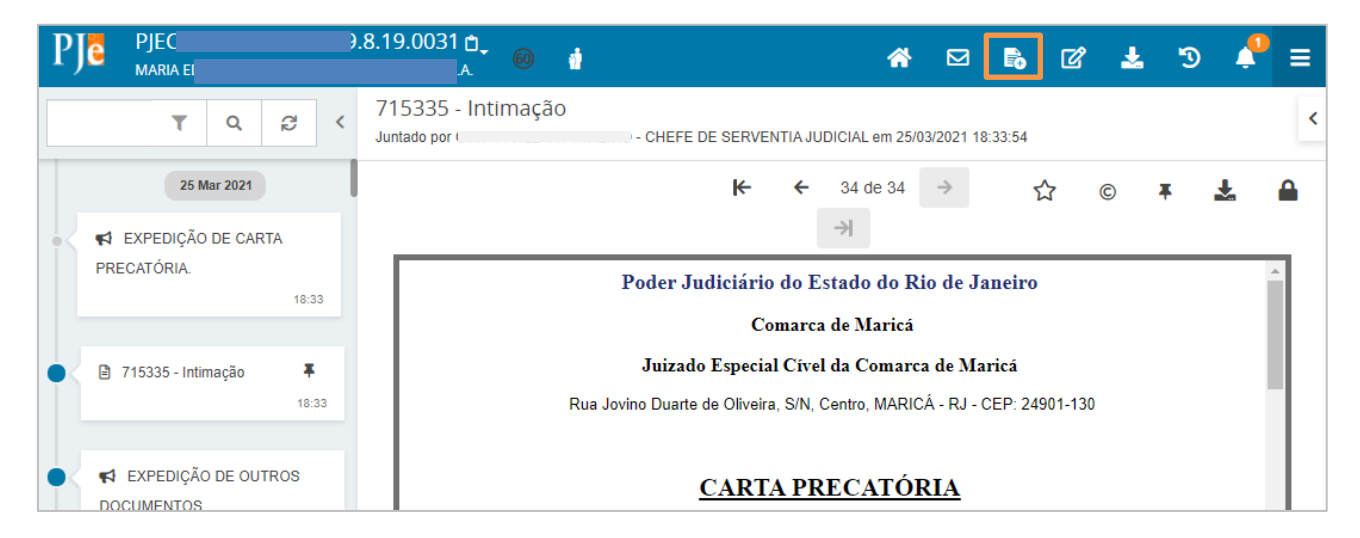

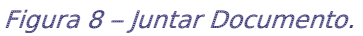

Selecione o **Tipo de Documento** que será juntado. Na opção preenchida por padrão não existe a possibilidade de vincular uma GRERJ no processo, é preciso selecionar um tipo que tenha essa opção, conforme listagem abaixo:

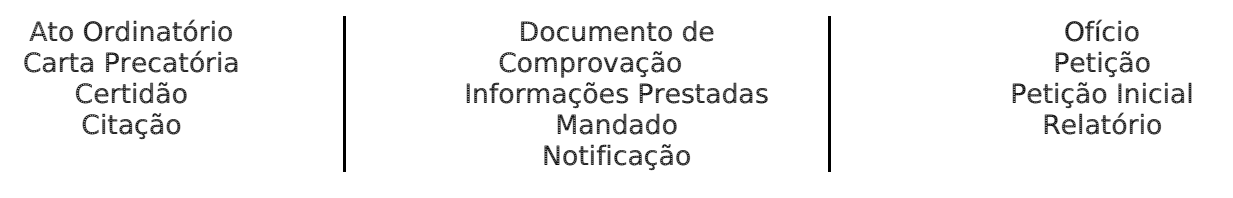

| PJC PJEC 0<br>Maria e               | 9.0031 🗂 🕡 🧃                                                        |                     | <b>^</b>    |     | • C | * | 3        | <b>,</b>    | ≡      |
|-------------------------------------|---------------------------------------------------------------------|---------------------|-------------|-----|-----|---|----------|-------------|--------|
| luntar documentos                   |                                                                     |                     |             |     |     |   |          |             |        |
| Tipo de documento*                  | Descrição                                                           | Número (opcional)   | Mode        | elo |     |   | Sigiloso |             | -      |
| Acórdão   Acórdão  Selecione um mod |                                                                     |                     |             |     |     |   |          |             |        |
|                                     |                                                                     |                     |             |     |     |   | Ra       | iscunho sal | lvo em |
| 🖶 B I U abe 📰 🗐 📰 Tipo de fo        | $\operatorname{rnt}$ Tamanho $\cdot$ $X_2 \times^2 \frac{A_1}{A_2}$ | 🗟 🕹 🖻 🖻 🖬 🖬 👫 🍰     |             |     |     |   |          |             |        |
| ËË∉∉ <b>⁵</b>  ∂‰%¶¶" <u>▲</u> •    | ≝₁ ♥ ■ ■ a° ≒ ⇒ 'n                                                  | ι 📲 Ψ 🖩 🗎 🖬 Ω ¶ 🤌 🔀 | <u>A</u> =- |     |     |   |          |             |        |
|                                     |                                                                     |                     |             |     |     |   |          |             |        |
|                                     |                                                                     |                     |             |     |     |   |          |             |        |
|                                     |                                                                     |                     |             |     |     |   |          |             |        |

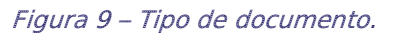

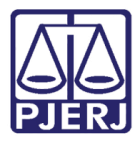

Ao selecionar um tipo de documento com custas, o novo campo **Guia de Recolhimento** é exibido para preenchimento. Informe o número da guia e inclua um documento.

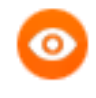

OBSERVAÇÃO: Somente uma GRERJ pode ser vinculada a cada juntada. Desta forma, caso o processo possua mais de uma GRERJ, deve ser feita uma juntada para cada guia.

| PJC PJEC 0               | 19.0031 🗅              | 60 🛉                                       |                  | *            |                     | <b>-</b> | ď   | * | 3       | <b>Å</b>   | =      |
|--------------------------|------------------------|--------------------------------------------|------------------|--------------|---------------------|----------|-----|---|---------|------------|--------|
| Juntar documentos        |                        |                                            |                  |              |                     |          |     |   |         |            |        |
| Tipo de documento*       | Descrição              | Número (opcional)                          | Modelo           | Guia<br>(op) | a de Rec<br>cional) | colhime  | nto |   | igiloso |            |        |
| Petição 🗸                | Petição                |                                            | Selecione um m 🗸 |              | lonuij              |          |     | 1 |         |            |        |
|                          |                        |                                            |                  |              |                     |          |     |   | Ra      | scunho sal | lvo em |
| 🖶 B I <u>U</u> abc 📰 🗐 🗐 | Tipo de font 🕶 Tamanho | • X <sub>2</sub> X <sup>2</sup> A= 0 K     | è 🛱 🕻 🏠 🏦 🖏      |              |                     |          |     |   |         |            |        |
| 臣臣∉ <b>ち∣∂ ⊜</b> 癸¶      | E " <u>A</u> • 💇 • 🐺 📰 | ≡ 3° 4. ∋- <sup>1</sup> m n <sup>a</sup> 1 | ΄ 📰 📰 🖬 Ω 🖷 🤌 🤮  |              |                     |          |     |   |         |            |        |
|                          |                        |                                            |                  |              |                     |          |     |   |         |            |        |
|                          |                        |                                            |                  |              |                     |          |     |   |         |            |        |

Figura 10 – Guia de Recolhimento.

É necessário que pelo menos um documento seja criado pelo editor de textos, depois outros documentos podem ser anexados. Preencha todos os campos e desça a barra de rolagem até o final.

| PJC PJEC 08<br>MARIA E                                    | ) 9.0031<br>م                                               | ů (i (i (i (i (i (i (i (i (i (i (i (i (i |                  | ለ ⊠ 🗞 🖸                            | 2 🛃 ල 📌 =  |  |  |  |  |  |
|-----------------------------------------------------------|-------------------------------------------------------------|------------------------------------------|------------------|------------------------------------|------------|--|--|--|--|--|
| Juntar documentos                                         |                                                             |                                          |                  |                                    |            |  |  |  |  |  |
| Tipo de documento*                                        | Descrição                                                   | Número (opcional)                        | Modelo           | Guia de Recolhimento<br>(opcional) | 🗆 Sigiloso |  |  |  |  |  |
| Petição 🗸                                                 | Petição                                                     |                                          | Selecione um m 🐱 | 782155                             |            |  |  |  |  |  |
| Rascunho salvo em                                         |                                                             |                                          |                  |                                    |            |  |  |  |  |  |
| 🖶 B I U abe 📰 🗃 🗐                                         | 🖶 B I U abs 🗐 🖶 Tipo de font 🛛 Tamanho 🔹 X, x 🚝 🖏 🎝 🖻 🛍 🛱 🖧 |                                          |                  |                                    |            |  |  |  |  |  |
| ΕΕ∉≢与/♂ ቈ♀№ ♥ »▲·唑· ₩ ========= # # # # # # ====Ω ¶ % X 結 |                                                             |                                          |                  |                                    |            |  |  |  |  |  |
| Petição.                                                  |                                                             |                                          |                  |                                    |            |  |  |  |  |  |
|                                                           |                                                             |                                          |                  |                                    |            |  |  |  |  |  |

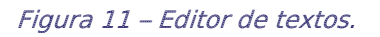

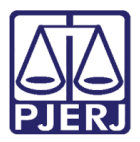

Ao terminar a confecção do documento, clique em SALVAR.

| PJe       | PJEC 08<br>Maria e                      | 9.0031 🔂<br>s.a. 🚳      | ġ  | <b>^</b> | Ð | ľ | * | 3 | <b>,</b> | ≡  |
|-----------|-----------------------------------------|-------------------------|----|----------|---|---|---|---|----------|----|
| Petição.  |                                         |                         |    |          |   |   |   |   |          |    |
|           |                                         |                         |    |          |   |   |   |   |          |    |
|           |                                         |                         |    |          |   |   |   |   |          |    |
|           |                                         |                         |    |          |   |   |   |   |          |    |
|           |                                         |                         |    |          |   |   |   |   |          |    |
|           |                                         |                         |    |          |   |   |   |   |          |    |
|           |                                         |                         |    |          |   |   |   |   |          | -1 |
| Samonto s |                                         | o conteúdo do documento | do |          |   |   |   |   |          |    |
| editor    | era possiverinciun dilexos, dpos salvar | o conteado do documento | du |          |   |   |   |   |          |    |

#### Figura 12 – Botão Salvar.

O sistema habilita a opção para inclusão de anexos, caso deseje anexar documentos, clique em ADICIONAR.

| PJe    | PJEC 08<br>Maria el       | 19.0031 🖞 . | ġ | * | <b>*</b> | ľ | 2      | Э       | <b>4</b> | ≡ |
|--------|---------------------------|-------------|---|---|----------|---|--------|---------|----------|---|
|        |                           |             |   |   |          |   |        |         |          |   |
|        |                           |             |   |   |          |   |        |         |          |   |
|        |                           |             |   |   |          |   |        |         |          |   |
|        |                           |             |   |   |          |   |        |         |          |   |
|        |                           |             |   |   |          |   |        |         |          |   |
| SALVAR | 2                         |             |   |   |          |   |        |         |          |   |
| ADICI  | IONAR Arquivos suportados |             |   |   |          |   |        |         |          |   |
|        |                           |             |   |   |          |   | ASSINA | R DOCUI | MENTO(S  | ) |
|        |                           |             |   |   |          |   |        |         |          |   |

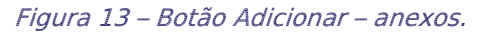

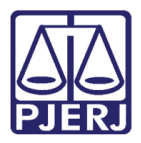

Localize o arquivo desejado e clique em Abrir.

| Operation of the second second sec |                     | ×                         |
|----------------------------------------------------------------------------------------------------|---------------------|---------------------------|
| $\leftarrow$ $\rightarrow$ $\checkmark$ $\uparrow$ $\blacksquare$ > Este Computador > Documentos >                                                                                                    | م <b>ن</b>          |                           |
| Organizar 🔻 Nova pasta                                                                                                    |                     | ii 🕶 🔳 😲                  |
| ✓ 💻 Este Computador ^ Nome ^                                                                                                    | Data de modificação | Tipo Taman                |
| 🔉 🔜 Área de Trabalhc                                                                                                    | 08/02/2021 09:45    | Pasta de arquivos         |
| > 🛱 Documentos                                                                                                    | 31/05/2020 12:33    | Pasta de arquivos         |
| > J Downloads                                                                                                    | 01/06/2020 11:03    | Pasta de arquivos         |
|                                                                                                    | 27/09/2020 20:53    | Pasta de arquivos         |
| Múricar                                                                                                    | 02/07/2020 11:21    | Pasta de arquivos         |
|                                                                                                    | 31/05/2020 14:24    | Atalho                    |
| > Jobjetos 3D                                                                                                    |                     |                           |
| > 🚆 Vídeos                                                                                                    |                     |                           |
| > 📇 Disco Local (C:)                                                                                                    |                     |                           |
| > 👝 OS (D:)                                                                                                    |                     |                           |
| > 🖨 Rede                                                                                                    |                     |                           |
|                                                                                                    |                     | 2                         |
| <u>N</u> ome:                                                                                                    | ~ Arqu              | ivos personalizados 🛛 🗸 🗸 |
|                                                                                                    |                     | <u>A</u> brir Cancelar    |

Figura 14 – Botão Abrir.

Preencha o Tipo de documento, a Descrição e demais campos que entender necessário.

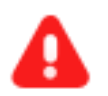

**ATENÇÃO:** É importante informar a **Descrição** correta do arquivo, pois este nome será exibido na árvore do processo.

| $\equiv P \int cadastro de processo$                               |                                                                                   | 8.                                    |
|--------------------------------------------------------------------|-----------------------------------------------------------------------------------|---------------------------------------|
| SALVAR ADICIONAR LIMPAR Arquivos suportados Marcar/Desmarcar todos |                                                                                   |                                       |
| 1 PDF.pdf<br>25.0 KiB<br>application/pdf                           | Tipo de documento<br>Descrição<br>PDF<br>Número (opcional)<br>Sigiloso (opcional) | · · · · · · · · · · · · · · · · · · · |
| ADICIONAR LIMPAR Arquivos suportados                               | AGUARDA                                                                           | NDO A CLASSIFICAÇÃO DOS DOCUMENTOS    |

Figura 15 – Tipo de Documento e Descrição.

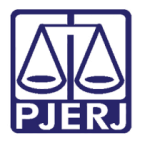

Somente depois que estas informações são preenchidas e o check verde é exibido, que o sistema permite prosseguir com a assinatura dos documentos.

### Clique em ASSINAR DOCUMENTO(s).

| $\equiv P \int cadastro de process$                             | 0                                                       |                      |
|-----------------------------------------------------------------|---------------------------------------------------------|----------------------|
| SALVAR<br>ADICIONAR LIMPAR Arquivos :<br>Marcar/Desmarcar todos | suportados                                              |                      |
| 1 PDF.pdf<br>25.0 KiB<br>application/pdf                        | Tipo de documento P<br>Descrição P<br>Número (opcional) | Petição 🗸 🗸          |
|                                                                 | Sigiloso (opcional)                                     |                      |
| ADICIONAR LIMPAR Arquivos s                                     | uportados                                               | ASSINAR DOCUMENTO(S) |

Figura 16 – botão Assinar Documento(S).

Uma informação é exibida com a confirmação da assinatura e juntada da guia de recolhimento.

| 注注信程 Ś/♂ 魯 𝔅 慵 〃▲・型・ ☞ 副 部門。 ♪ 「m m <sup>2</sup> Ÿ 蹦蹦蹦 Ω ¶ ∲ X 結                                          |  |
|----------------------------------------------------------------------------------------------------|--|
|                                                                                                    |  |
|                                                                                                    |  |
|                                                                                                    |  |
|                                                                                                    |  |
|                                                                                                    |  |
|                                                                                                    |  |
|                                                                                                    |  |
|                                                                                                    |  |
| SALVAR                                                                                                    |  |
| Guia de recolhimento salva no documento do processo com sucesso.<br>Documento(s) assinado(s) com sucesso. |  |

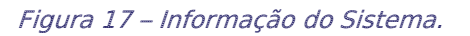

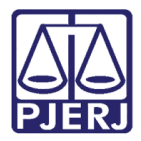

Clique no ícone dos Autos Digitais para retornar à árvore do processo.

| PJC 08<br>Maria el                                                | 9.0031 D<br>A. 60                              |                                                    | <b>^</b> | ⊠        |         | Ľ    | *  | Э      | <b>,</b>   | ≡     |
|-------------------------------------------------------------------|------------------------------------------------|----------------------------------------------------|----------|----------|---------|------|----|--------|------------|-------|
| luntar documentos                                                 |                                                |                                                    |          |          |         |      |    |        |            |       |
| Tipo de documento*                                                | Descrição                                      | Número (opcional)                                  | Mo       | delo     |         |      | Si | ailoso |            | -     |
| Selecione 🗸                                                       |                                                |                                                    | s        | elecione | e um mo | od 🗸 |    | J      |            |       |
|                                                                   |                                                |                                                    |          |          |         |      |    | Ras    | cunho sali | vo em |
| Here B I U abc E E E E Tipo de for<br>E E E E E E S 2 B S I P A → | nt • Tamanho • X <sub>2</sub> X <sup>2</sup> 🏯 | - 5. 3 6 6 1 . 1 . 5 . 5 . 5 . 5 . 5 . 5 . 5 . 5 . | 58 🚔     |          |         |      |    |        |            |       |
|                                                                   |                                                |                                                    | -        |          |         |      |    |        |            |       |
|                                                                   |                                                |                                                    |          |          |         |      |    |        |            |       |
|                                                                   |                                                |                                                    |          |          |         |      |    |        |            |       |
|                                                                   |                                                |                                                    |          |          |         |      |    |        |            |       |
|                                                                   |                                                |                                                    |          |          |         |      |    |        |            |       |

Figura 18 – Ícone dos Autos Digitais.

### 2. Consulta de Processo com GRERJ

Ao fazer a consulta de um processo, alguns ícones são exibidos para auxiliar a identificar sua situação. Seguem as possibilidades de identificadores quanto à guia de recolhimento.

| ≡        | PJē           |   |                  |          |                                                                  | C   |
|----------|---------------|---|------------------|----------|------------------------------------------------------------------|-----|
| *        | 🖋 Assinaturas |   | ★ Minhas tarefas |          | ✓ Tarefas                                                        |     |
|          | Certidão      | 2 | Filtros          | <b>-</b> | Filtros                                                          | -   |
|          |               |   | Nenhum resultado |          | Aguardando Audiência [JEC_AGA]                                   | 726 |
|          |               |   |                  |          | Aguardando Contrarrazões [JEC_CRZ]                               | 15  |
|          |               |   |                  |          | Aguardando Manitestação [MAN]<br>Aguardando Retorno das Citações | 208 |
|          |               |   |                  |          | [JEC_CIN]                                                        | 216 |
| 5<br>0   |               |   |                  |          | (Prazo Embargos) [JEC_TJU]                                       | 210 |
| <b>A</b> |               |   |                  |          | Aguardando Trânsito em Julgado                                   | 21  |

Primeiro acesse a tela de pesquisa, através da lupa.

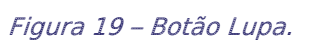

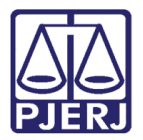

Digite o número do processo (ou utilize os filtros de pesquisa) e tecle Enter.

|             | PJe                    |          |                                         |                |            |                 |            |              |                 |                      |
|-------------|------------------------|----------|-----------------------------------------|----------------|------------|-----------------|------------|--------------|-----------------|----------------------|
| *           | Nome da Parte          | Processo | Características                         | Órgão julgador | Autuado em | Classe judicial | Polo ativo | Polo passivo | Nó(s) atual(is) | Última moviment.     |
| *           | Outros nomes / Alcunha | «« «     | >> >>>>>>>>>>>>>>>>>>>>>>>>>>>>>>>>>>>> |                |            |                 |            |              | rest            | ultados encontrados. |
| <b>&gt;</b> | Nome do Representante  |          |                                         |                |            |                 |            |              |                 |                      |
| <b>≥</b>    | срғ 🖲 слрј 🔿           |          |                                         |                |            |                 |            |              |                 |                      |
| ۹           | Número do processo     |          |                                         |                |            |                 |            |              |                 |                      |
|             | 8 19                   |          |                                         |                |            |                 |            |              |                 |                      |

#### Figura 20 – Pesquisa.

A listagem de processos encontrados é exibida:

| $\equiv P J consulta processos$ |          |       |                 |                                                      |            |                                              |            |              |                 |                              |
|---------------------------------|----------|-------|-----------------|------------------------------------------------------|------------|----------------------------------------------|------------|--------------|-----------------|------------------------------|
| Nome da Parte                   | Processo | (     | Características | Órgão julgador                                       | Autuado em | Classe judicial                              | Polo ativo | Polo passivo | Nó(s) atual(is) | Última moviment.             |
| Outros nomes / Alcunha          | ),       | 0031  | \$ <del></del>  | Juizado Especial<br>Cível da<br>Comarca de<br>Maricá | 15/03/2021 | CUMPRIMENTO<br>PROVISÓRIO DE<br>SENTENÇA     |            |              | VISUALIZAR      | Juntada de contra-<br>razões |
| Nome do Representante           |          | .0031 | ø               | Juizado Especial<br>Cível da<br>Comarca de<br>Maricá | 05/03/2021 | PROCEDIMENTO<br>DO JUIZADO<br>ESPECIAL CÍVEL |            |              | VISUALIZAR      | Conclusos ao Juiz            |

Figura 21 – Processos localizados.

Seguem os identificadores de **Características** referentes às custas:

Guia de recolhimento não validada - O processo estará nesta situação caso ocorra algum problema no momento da vinculação da GRERJ. Por exemplo: falha na integração entre os sistemas.

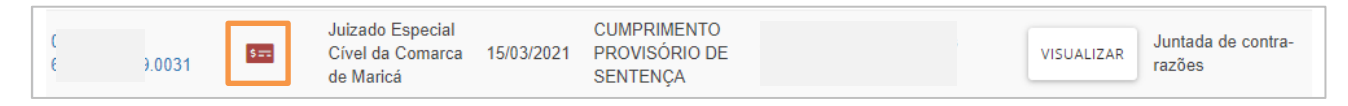

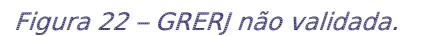

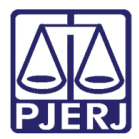

Guia de Recolhimento Gerada – Este identificador é exibido quando existir alguma GRERJ vinculada no processo, independente do seu status.

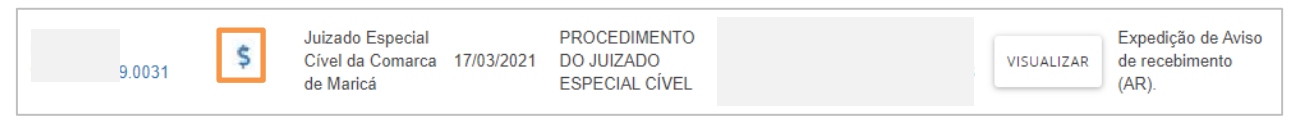

Figura 23 – GRERJ vinculada.

### 3. Consultar GRERJ Vinculada no Processo

Na tela de Autos Digitais, clique no menu no canto superior direito da tela.

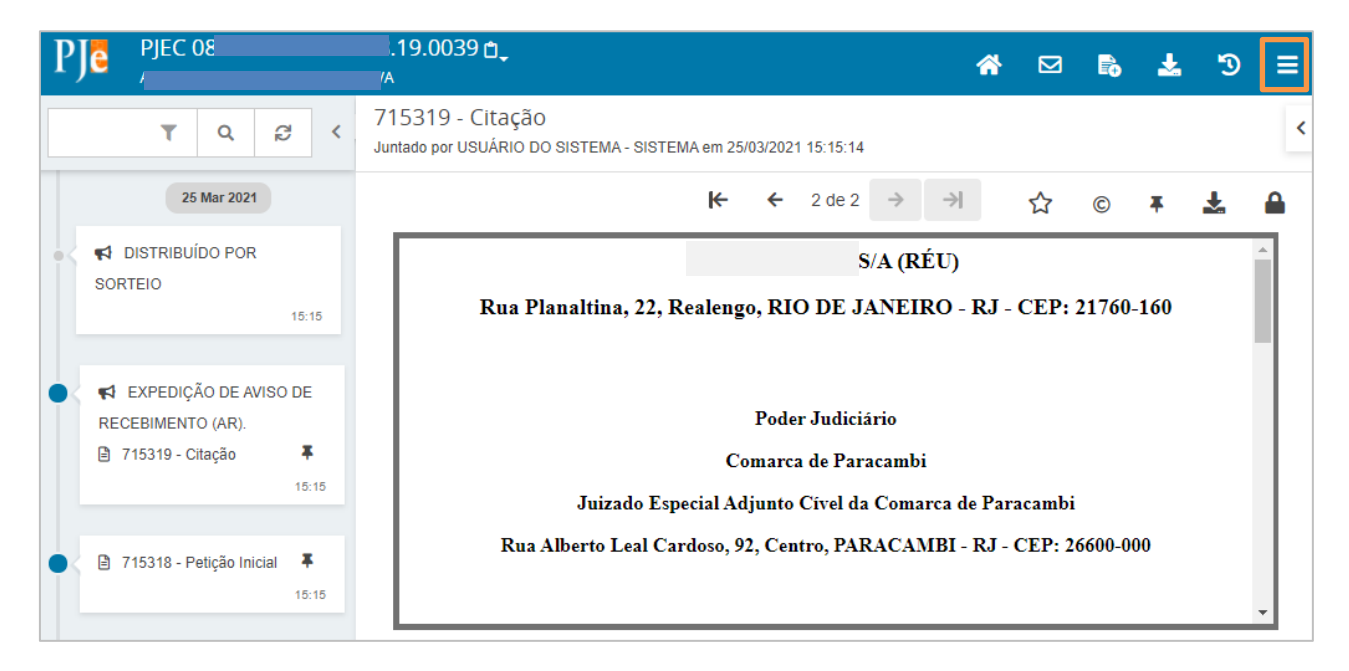

Figura 24 – Menu.

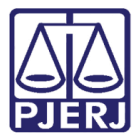

Selecione a opção Documentos.

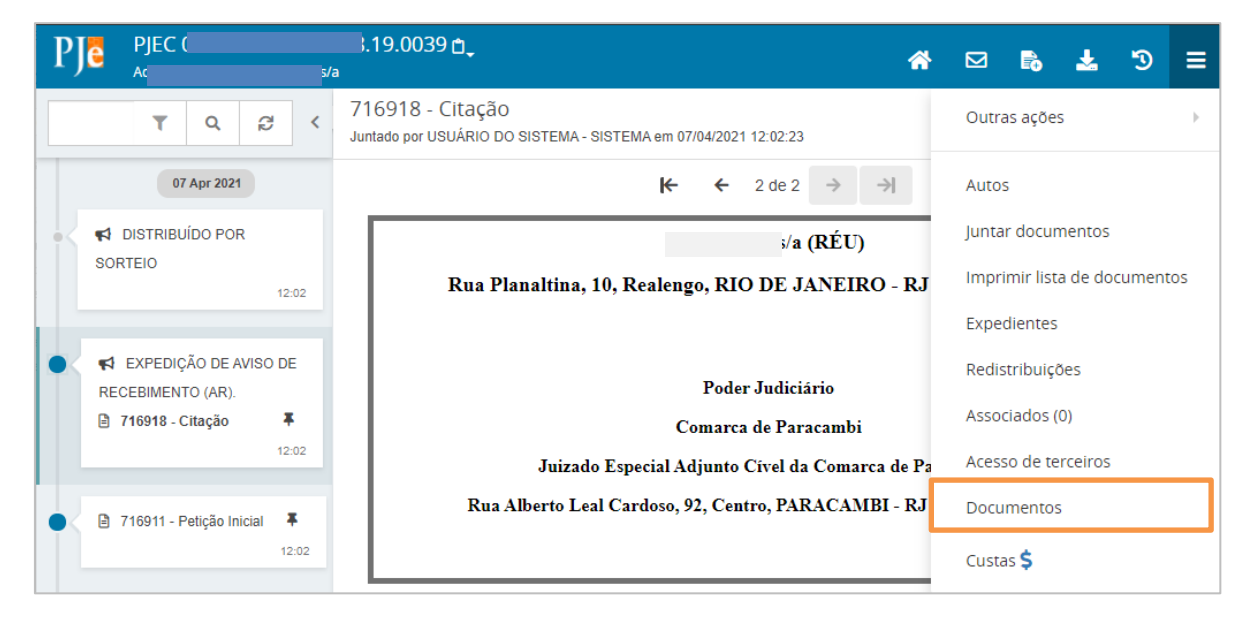

#### Figura 25 – Documentos.

Nesta tela todos os documentos juntados no processo são exibidos e é possível visualizar a GRERJ juntada em cada um deles, ou a informação que foi colocada do motivo da isenção da guia.

| ₽J <mark>ē</mark> | PJEC 08             |         | .19.003           | 90,                                      |                    |                    |                      | *      |           | B        | *       | 3        | ≡    |
|-------------------|---------------------|---------|-------------------|------------------------------------------|--------------------|--------------------|----------------------|--------|-----------|----------|---------|----------|------|
| Docum             | nentos              |         |                   |                                          |                    |                    |                      |        |           |          |         |          |      |
| Docum             | ientos              |         |                   |                                          |                    |                    |                      |        |           |          |         |          |      |
| Id                | Id na origem Número | Origem  | Juntado em        | Juntado por                              | Documento          | Тіро               | Guia de recolhimento | o Moti | vo da ise | enção da | a guia  | Anexos   |      |
| 715319            |                     | 1º Grau | 25/03/21<br>15:15 | USUÁRIO DO<br>SISTEMA - Sistema          | Citação            | Citação            |                      |        |           |          |         | ۹ 🕯      |      |
| 715318            |                     | 1º Grau | 25/03/21<br>15:15 | MARTINS - Chefe de<br>Serventia Judicial | Petição<br>Inicial | Petição<br>Inicial | 8043233431045        |        |           | 2 resu   | ultados | encontra | ados |
|                   |                     |         |                   |                                          |                    |                    |                      |        |           |          |         |          |      |

Figura 26 – GRERJ juntadas e motivo de isenção de guia.

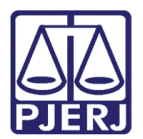

## 4. Conferência da GRERJ

Para realizar a conferência de uma GRERJ juntada pelo advogado ou pelo próprio cartório, acesse a tela de **Autos Digitais** e clique no menu à direita.

| P  | PJEC<br>Maria e                                                                                                    | 3.19.0031 🗗 🕡                                | ) 🔹                              |      |                | ^             |               | B | ď | * | Э | 4 | ≡ |
|----|----------------------------------------------------------------------------------------------------|----------------------------------------------|----------------------------------|------|----------------|---------------|---------------|---|---|---|---|---|---|
|    | T Q 2 <                                                                                                    | 696154 - Petição<br>Juntado por SIMONE DE AI | D<br>E ALMEIDA ARAUJO - SERVIDOR | GERA | L em 30/03/202 | 21 16:3       | 36:48         |   |   |   |   |   | < |
|    | 30 Mar 2021                                                                                                    |                                              | ĸ                                | ←    | 35 de 34       | $\rightarrow$ | $\rightarrow$ |   | ☆ | © | Ŧ |   |   |
| •  | <ul> <li>         ↓ JUNTADA DE PETIÇÃO      </li> <li>         ▶ 696154 - Petição      </li> <li>         № 18:36     </li> </ul> | Petição inicial.                             |                                  |      |                |               |               |   |   |   |   |   |   |
|    | 25 Mar 2021                                                                                                    |                                              |                                  |      |                |               |               |   |   |   |   |   |   |
| •< | ♥ EXPEDIÇÃO DE CARTA<br>PRECATÓRIA                                                                                                |                                              |                                  |      |                |               |               |   |   |   |   |   |   |
|    | 18:33                                                                                                    |                                              |                                  |      |                |               |               |   |   |   |   |   |   |

#### Figura 27 - Menu

### Selecione a opção **Custas**.

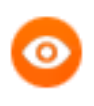

OBSERVAÇÃO: O ícone exibido ao lado do item de menu **Custas** é o mesmo que aparece na consulta do processo, conforme explicado no tópico <u>Consulta de Processo com GRER</u>] deste manual.

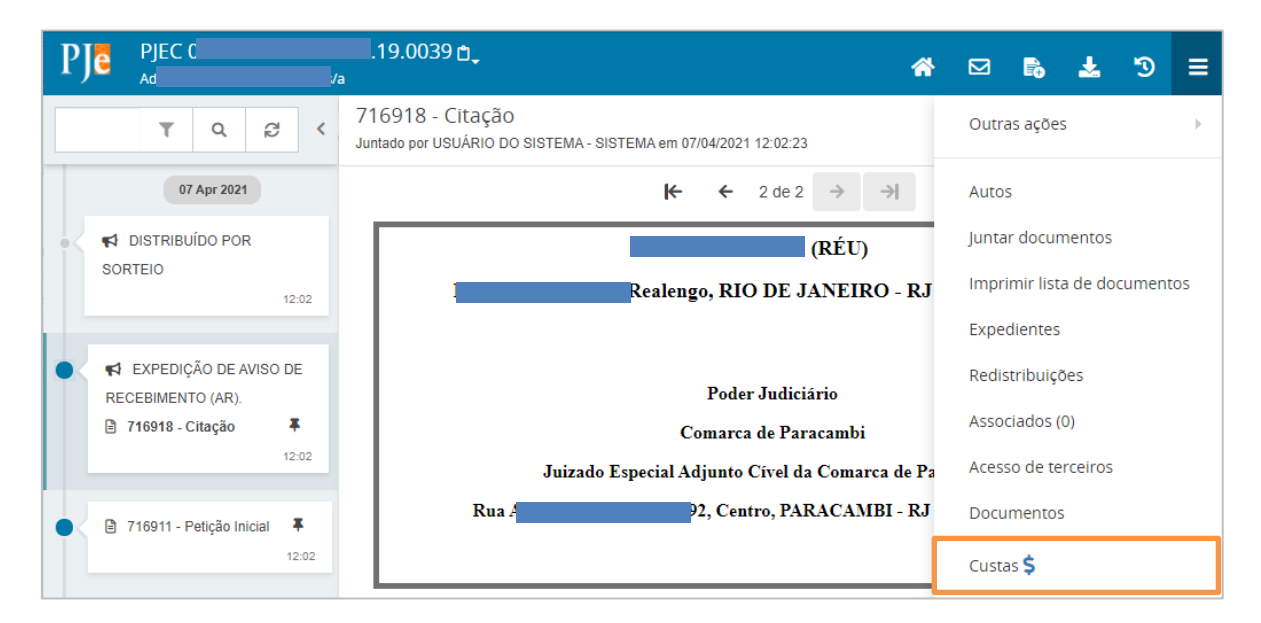

Figura 28 - Custas

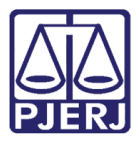

Uma nova aba do navegador é aberta direcionando para o sistema de custas, como já acontece hoje no DCP.

Informe seu **Usuário** e **Senha**, clique em **ENTRAR** para acessar o Sistema de Arrecadação Integrada e fazer a conferência da guia. Em caso de dúvidas acesse o manual do Sistema de Arrecadação Integrada (https://portaltj.tjrj.jus.br/web/guest/arrecintegraweb-sistemaarrecadacao-integrada-web).

| Consulta processos - PJe - HOMC × 2020.8.19.0031 - PJe                                                                                                    | e 🗙 🛞 Tribunal de Justiça do Estado do 🗙 🕂                    | - 0 ×                                           |
|----------------------------------------------------------------------------------------------------|---------------------------------------------------------------|-------------------------------------------------|
| $\leftrightarrow$ $ ightarrow$ $ ightarrow$ Não seguro   www o                                                                                                |                                                               | * 🖲 🗰 🛧 😝 🗉                                     |
| MAPA DO SITE                                                                                                    | FALE CONOSCO   INTRANET   WEBMAIL   MAGISTRADOS, SERVIDORES E | colaboradores 🛛 🛉 🍉 🖸 💌 👁 一                     |
| PODER JUDICIÁRIO<br>ESTADO DO RIO DE JANEIRO                                                                                                    |                                                               |                                                 |
| PÁGINA INICIAL CONSULTAS                                                                                                    | SERVIÇOS INSTITUCIONAL COR                                    | REGEDORIA LICITAÇÕES                            |
| Login Usuário e senha Para realizar autenticação, informe usuário e senha sistemas do PJERJ. + Usuário: + Usuário: + Senha: ENTRAR TROCAR ESQUECI MINHA SENHA | Certificado digital<br>Para realizar autenticação o<br>SENHA  | om certificado digital clique na imagem abaixo. |

Figura 29 – Login no sistema de Arrecadação.

Ao finalizar a conferência, feche a aba e retorne ao PJe para continuar o processamento.

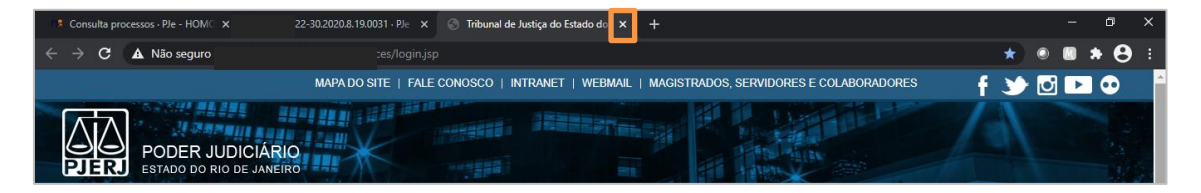

Figura 30 – Retorne ao PJE.

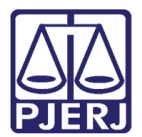

### 5. Juntada de Extrato de GRERJ

Após a conferência, salvar o extrato da GRERJ para que posteriormente possa ser juntado aos autos no sistema PJE.

Para juntar o extrato após sua conferência, utilize o andamento **digitar atos da serventia**. Nele se poderá incluir o anexo do extrato.

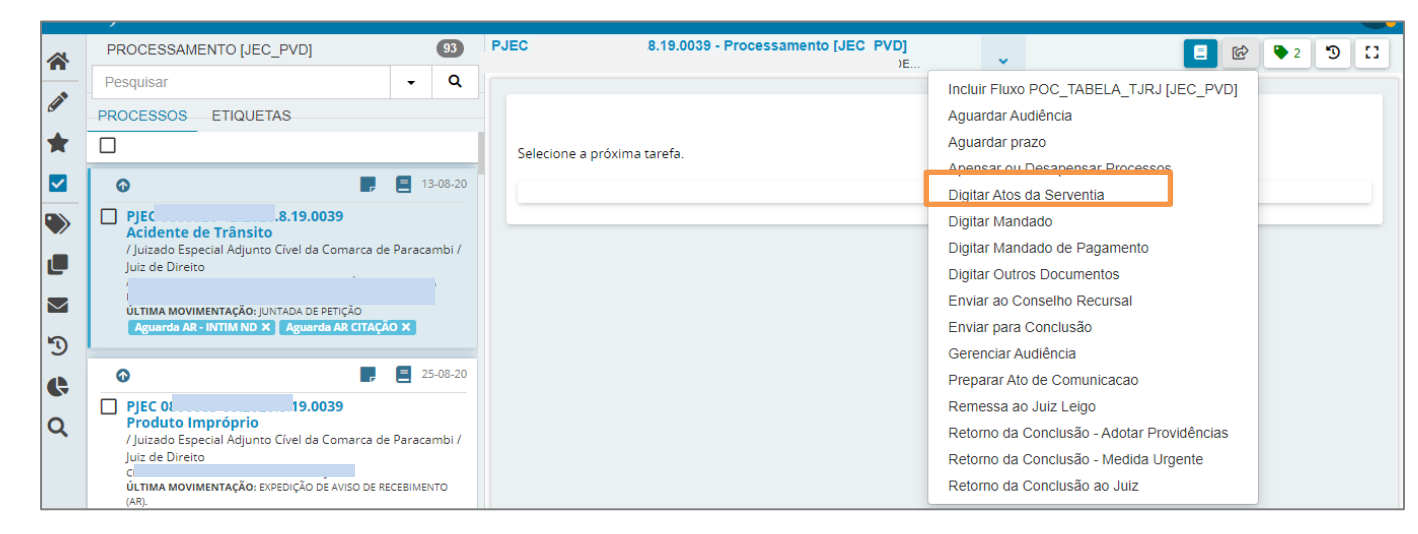

Figura 31 - Digitar Atos da Serentia.

A tela **Digitar Atos da Serventia** será disponibilizada. O texto da **Minuta** é livre para serem digitadas as informações pertinentes.

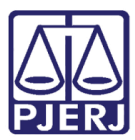

### PODER JUDICIÁRIO ESTADO DO RIO DE JANEIRO Diretoria Geral de Tecnologia da Informação

Departamento de Suporte e Atendimento

|                |                                                       |                                         | *               |            |   |
|----------------|-------------------------------------------------------|-----------------------------------------|-----------------|------------|---|
| Minuta         |                                                       |                                         |                 |            |   |
| BIUa           | 🛚 📰 🗮 🗮 🖶 Tipo de font •                              | Tamanho • X <sub>2</sub> x <sup>2</sup> | 🚝 🗟 🖧 🖻 🛍 🕻 🗖 👬 | alo<br>Sac |   |
| ≣≣ ∈           | E 5 🙋 😓 🛠 🏽 " 🛕 📲                                     | 2. 🗣 🗉 👘 🐛                              | ÷ 1             | T 🍖 55 🚝   |   |
| Nesta data cor | feri e juntei o extrato da GRERJ <u>eletronica</u> re | ecolhida                                |                 |            |   |
|                |                                                       |                                         |                 |            |   |
|                |                                                       |                                         |                 |            |   |
|                |                                                       |                                         |                 |            |   |
|                |                                                       |                                         |                 |            |   |
|                |                                                       |                                         |                 |            |   |
|                |                                                       |                                         |                 |            |   |
|                |                                                       |                                         |                 |            |   |
|                |                                                       |                                         |                 |            |   |
|                |                                                       | _                                       |                 |            |   |
| Anexos         |                                                       |                                         |                 |            | ^ |
| É obrigatóri   | a a inclusão de documento no editor                   | r.                                      |                 |            |   |
|                |                                                       |                                         |                 |            |   |
| SALVAR         | DESCARTAR ALTERAÇÕES                                  |                                         |                 |            |   |
| Sherrin        |                                                       |                                         |                 |            |   |

Figura 32 - Texto livre na Minuta.

Logo abaixo do campo **Minuta** tem a opção de **Adicionar** anexos. Clique no botão **Adicionar** e o sistema abrirá a tela para fazer a seleção dos anexos salvos no seu computador. Escolha o extrato da GRERJ que já está salvo e inclua no andamento.

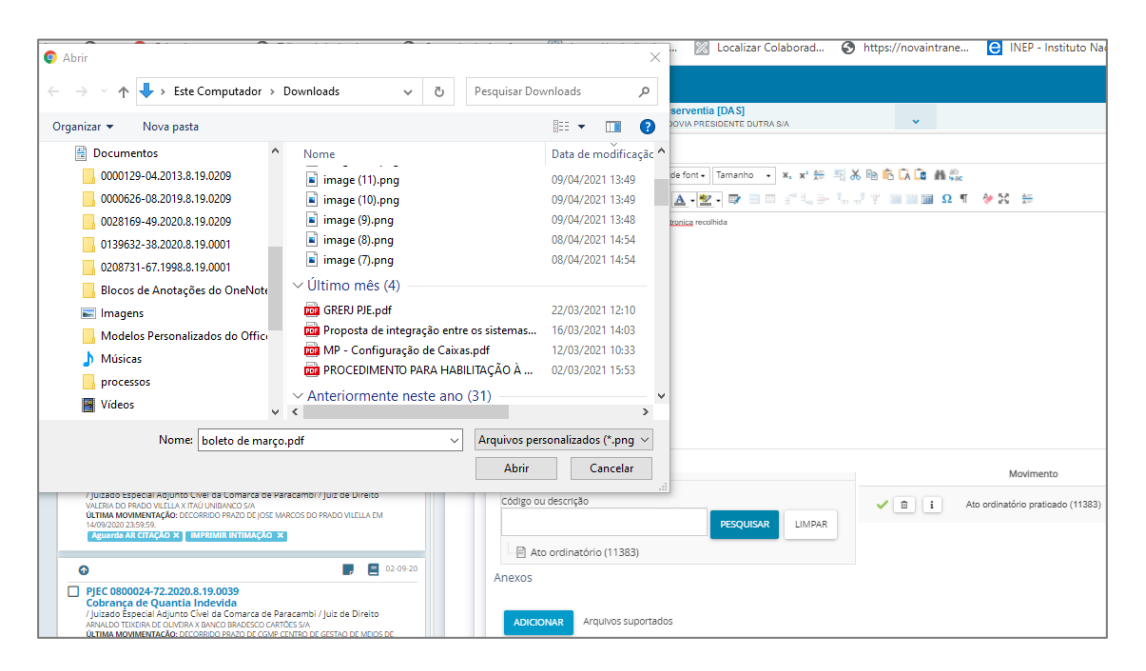

Figura 33 – Seleção de anexos.

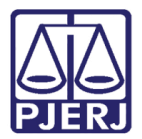

Após a inclusão do anexo, a tarefa deverá ser enviada para assinatura.

| PJEC | .19.0039 - Digitar atos da serventia [DAS] | <b>v</b> | <b>1</b>               | <b>Q</b> 2 | 3 | 0 |
|------|--------------------------------------------|----------|------------------------|------------|---|---|
|      |                                            |          | Enviar para assinatura |            |   |   |
| -    |                                            |          | Cancelar               |            |   |   |
|      |                                            |          |                        |            |   |   |
|      |                                            |          |                        |            |   |   |
|      |                                            |          |                        |            |   |   |
|      |                                            |          |                        |            |   |   |

Figura 34 – Enviar para assinatura.

Após o documento ser assinado, ele será encartado ao processo com o anexo do extrato da GRERJ.

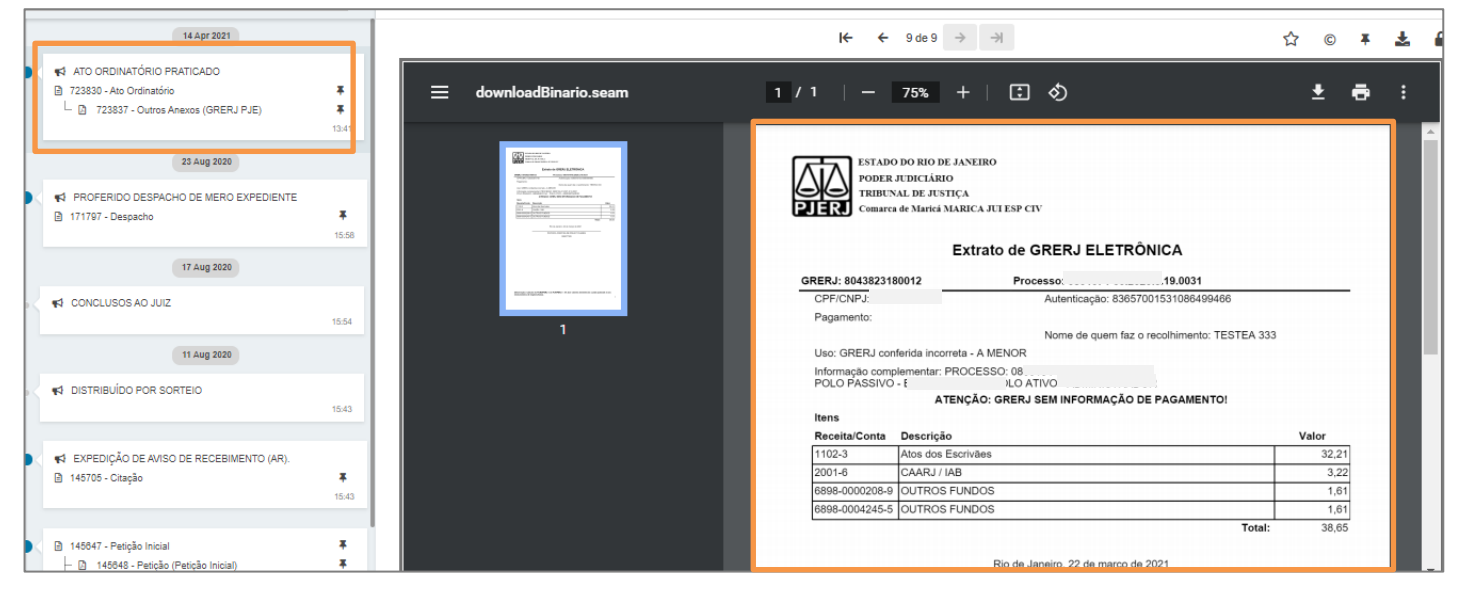

Figura 35 – Ato Ordinatório e Extrato da GRERJ na árvore do processo.

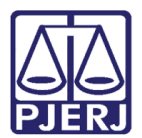

### 6. Desvinculação da GRERJ

Para fazer a desvinculação de uma GRERJ, acesse o ARRECINTEGRA WEB, selecione a opção GRERJ Eletrônica do Menu, na lateral esquerda, e logo após selecione a opção Manutenção.

Feito isso, será disponibilizada a tela de **Manutenção**. Informe o **número do processo** <u>em</u> <u>que a GRERJ está vinculada</u> e de **ENTER**. Na aba **Geral**, serão listadas as GRERJs vinculadas ao processo. Selecione a **GRERJ** listada que deseja desvincular e clique no botão **Desvincular**.

| RRECINTEGRA WEB    |   | Processo:<br>0822548-12 2022.8 | .19.0001 | 0          | 🔿 Todas 🗿 Não     | Conferidas      |             |                                    |                           |
|--------------------|---|--------------------------------|----------|------------|-------------------|-----------------|-------------|------------------------------------|---------------------------|
| 🛿 GRERJ Eletrónica | ~ | Geral Uso Indevido             |          |            |                   |                 |             |                                    |                           |
| Consulta Dados     |   | GRERJ                          | 1        | Pagamento  | Valor             | Uso             |             | Data                               | Usuário                   |
| Manutenção         |   | 5153450259763                  | 1        | 02/06/2022 | R\$ 1.141,52      | GRERį vinculada |             | 02/06/2022                         | 478.673.884-00            |
| Certidão de Débito | ٠ |                                |          |            |                   |                 |             |                                    |                           |
| r Consultas        | ٤ | GRERJ:                         |          | Pagamento: | V                 | ilor:           | Data:       |                                    | Usuário:                  |
| f Relatórios       | ۰ | 5153450259763                  |          | 02/06/202  | 2                 | R\$ 1.141,52    | 02/06/2022  | 02/06/2022 11:35:50 478.673.884-00 |                           |
| Divida Ativa       |   | Status:                        |          |            | U                 | so:             |             |                                    |                           |
|                    |   | GRERJ a confirmar              |          |            |                   | GRERJ vinculada |             |                                    |                           |
|                    |   |                                |          |            |                   |                 |             |                                    |                           |
|                    |   |                                |          |            | Gerar uso indevid | GRERI RI        | evincular D | Desvincular                        | Extrato Conferir A conten |
|                    |   | -                              |          |            |                   |                 |             |                                    |                           |

Figura 36 - Desvinculação da GRERJ.

Será aberta uma janela suspensa **Desvincular GRERJ**, clique no botão **Sim**, para confirmar o procedimento.

| ARRECINTEGRA WEB<br>Arrecadação Integrada | Manutenção<br>Processo: |                            |           |                |                  |
|-------------------------------------------|-------------------------|----------------------------|-----------|----------------|------------------|
| 🖷 Página Inicial                          | 0822548-12              | 2022.8.19.0001             | 🔿 Todas 🌘 | Não Conferidas |                  |
| 12 GRERJ Eletrónica                       | Geral Uso Indevido      |                            |           |                |                  |
| Consulta Dados                            | GRERJ                   | Desvincular Grerj          |           |                | Da               |
| Manutenção                                | E162460200162           | Deseja desvincular a Grerj | 2         |                | 02/              |
| Cr Certidão de Débito                     | 5153450259763           |                            |           | 1              |                  |
| GP Consultas                              | GRERJ:                  |                            |           |                | Não Sim          |
| 7 Relatórios                              | 5153450259763           | 02/06/2                    | 022       | R\$ 1.141.52   | 02/06/2022 11:35 |
| Of Divida Ativa                           | Status:                 |                            |           | Uso:           |                  |

Figura 37 – Confirmação de desvinculação.

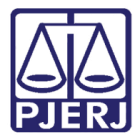

Sendo atualizada a informação da janela suspensa, ao realizar a pesquisa pelo número processual, será informando que, neste caso, não existe, GRERJs utilizadas ou com uso indevido no processo informado. Para fechar, clique em **Ok**.

| GG PODER JUDICI                           | ARIO |                           |                                                                                                |             |                             |
|-------------------------------------------|------|---------------------------|------------------------------------------------------------------------------------------------|-------------|-----------------------------|
| ARRECINTEGRA WEB<br>Arrecadação Integrada |      | Manutenção<br>Processo:   |                                                                                                |             |                             |
| 🖶 Página Inicial                          |      | 0822548-12                | 2022.8.19.0001 C Todas 🕥 Não Conferidas                                                        |             |                             |
| Gr GRERJ Eletrónica                       | •    | Geral Uso Indevido        | Aviso ×                                                                                        |             |                             |
| Consulta Dados GRER                       |      | GRERJ                     |                                                                                                | Data        | Usuário                     |
| Manutenção                                |      | Nenhum registro encontrac | <ol> <li>Não existem GRERJs utilizadas ou com Uso Indevido neste processo judicial.</li> </ol> | -           |                             |
| Certidão de Débito < GRERJ:               |      | GRERJ:                    |                                                                                                |             | Usuário:                    |
| 🕼 Consultas                               |      |                           |                                                                                                |             |                             |
| Relatórios                                |      | Status:                   | Uso:                                                                                           |             |                             |
| 🕼 Divida Ativa                            |      |                           |                                                                                                |             |                             |
|                                           |      |                           | Gerar uso indevido GRER Revincular                                                             | Desvincular | Extrato Conferir A conferir |
|                                           |      |                           |                                                                                                |             | Limpar                      |

Figura 38 - Aviso de GRERJ não existente.

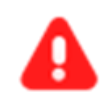

**ATENÇÃO:** A **Desvinculação de GRERJ** no **ARRECINTEGRA** não altera a vinculação da GRERJ, realizada no processo no sistema **PJe**.

No sistema **PJe** a numeração de GRERJ continua listada no processo, apesar de não estar vinculada ao processo no sistema ARRECINTEGRA WEB.

|      | id na origem Número | Origem  | Juntado em     | Juntado por                                                 | Documento                                                                         | Тіро              | Guia de recolhimento Motivo da isenção da guia | Anexo | 15 |
|------|---------------------|---------|----------------|-------------------------------------------------------------|-----------------------------------------------------------------------------------|-------------------|------------------------------------------------|-------|----|
| 9018 |                     | 1º Grau | 02/06/22 11:35 | LUCIA DE FATIMA GALINDO DE OLIVEIRA - POLO ATIVO - Advogado | Petição Inicial                                                                   | Petição Inicial   | 5153450259763                                  | ۵     |    |
| 9032 |                     | 1º Grau | 02/06/22 11:35 | LUCIA DE FATIMA GALINDO DE OLIVEIRA - POLO ATIVO - Advogado | Procedimento Ordinário com Preceito Cominatório, com pedido de Tutela de Urgência | Petição           |                                                | Ľ     | •  |
| 9042 |                     | 1º Grau | 02/06/22 11:35 | LUCIA DE FATIMA GALINDO DE OLIVEIRA - POLO ATIVO - Advogado | Doc. 01 Procuração                                                                | Procuração        |                                                | Ľ     | -  |
| 9047 |                     | 1º Grau | 02/06/22 11:35 | LUCIA DE FATIMA GALINDO DE OLIVEIRA - POLO ATIVO - Advogado | Doc. 02 Diploma de Medicina                                                       | Outros documentos |                                                | Ľ     | -  |
| 9752 |                     | 1º Grau | 02/06/22 11:35 | LUCIA DE FATIMA GALINDO DE OLIVEIRA - POLO ATIVO - Advogado | Doc. 03 Inscrição no CRM-PE                                                       | Outros documentos |                                                | Ľ     | -  |
| 9880 |                     | 1º Grau | 02/06/22 11:35 | LUCIA DE FATIMA GALINDO DE OLIVEIRA - POLO ATIVO - Advogado | Doc. 04.1 Edital do 56 Exame para Obtenção do TED 2022                            | Outros documentos |                                                | Ľ     | •  |
| 9884 |                     | 1º Grau | 02/06/22 11:35 | LUCIA DE FATIMA GALINDO DE OLIVEIRA - POLO ATIVO - Advogado | Doc. 04.2 Edital do 56 Exame para Obtenção do TED 2022                            | Outros documentos |                                                | Ľ     |    |
| 9887 |                     | 1º Grau | 02/06/22 11:35 | LUCIA DE FATIMA GALINDO DE OLIVEIRA - POLO ATIVO - Advogado | Doc. 04.3 Edital do 56 Exame para Obtenção do TED 2022                            | Outros documentos |                                                | Ľ     | •  |
| 9889 |                     | 1º Grau | 02/06/22 11:35 | LUCIA DE FATIMA GALINDO DE OLIVEIRA - POLO ATIVO - Advogado | Doc. 04.4 Edital do 56 Exame para Obtenção do TED 2022                            | Outros documentos |                                                | Ľ     | •  |
| 9891 |                     | 1º Grau | 02/06/22 11:35 | LUCIA DE FATIMA GALINDO DE OLIVEIRA - POLO ATIVO - Advogado | Doc. 04.5 Edital do 56 Exame para Obtenção do TED 2022                            | Outros documentos |                                                | Ľ     | •  |
| 9892 |                     | 1º Grau | 02/06/22 11:35 | LUCIA DE FATIMA GALINDO DE OLIVEIRA - POLO ATIVO - Advogado | Doc. 04.6 Edital do 56 Exame para Obtenção do TED 2022                            | Outros documentos |                                                | С     |    |

Figura 39 – Documentos do processo no sistema PJe.

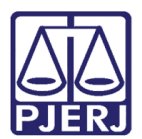

# 7. Histórico de Versões

| Versão | Data       | Descrição da alteração      | Responsável          |
|--------|------------|-----------------------------|----------------------|
| 1.0    | 08/04/2021 | Elaboração do documento.    | Simone Araujo e      |
|        |            |                             | Patrícia Tavares     |
| 1.0    | 09/04/2021 | Revisão de texto e template | Joanna F. Liborio    |
| 1.1    | 05/07/2022 | Inclusão de procedimento.   | Jonathan Santana     |
| 1.1    | 05/07/2022 | Revisão de texto e template | Amanda Narciso Alves |